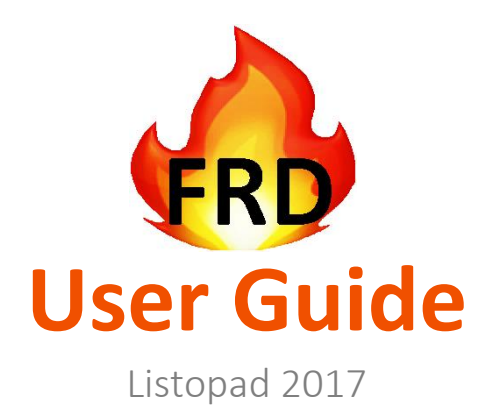

# FireDES 1.0

Uživatelský manuál k softwaru FireDES verze 1.0

# Obsah

| 1 | Úvo  | od                    | 4    |
|---|------|-----------------------|------|
| 2 | Gra  | fické prostředí       | 4    |
|   | 2.1  | Okno aplikace         |      |
|   | 2.2  | Roletová nabídka      |      |
|   | 2.2. | 1 Soubor              | 5    |
|   | 2.2. | 2 Výpočet             | 5    |
|   | 2.2. | 3 Zobrazit            | 6    |
|   | 2.2. | 4 Nápověda            | 6    |
|   | 2.3  | Pracovní oblast       | 6    |
|   | 2.3. | 1 Výpočetní geometri  | e7   |
|   | 2.3. | 2 Výsledné teplotní p | ole7 |
|   | 2.3. | 3 Ovládací panel      |      |
|   | 2.4  | Informační řádek      | 9    |
| 3 | Nur  | nerický model         | 9    |
|   | 3.1  | Přenos tepla vedením  | 9    |
|   | 3.2  | Přenos tepla sáláním  |      |
|   | 3.3  | Přenos tepla konvekcí |      |
| 4 | Ryc  | hlý návod             |      |
|   | 4.1  | Hranice barev obrázku |      |

# 1 Úvod

Software FireDES verze 1.0 je desktopová aplikace určená pro nestacionární numerický výpočet 2D teplotního pole s proměnnou výpočetní geometrií v čase simulující odhořívání asfaltové suspenze mezi kameny. Výpočetní síť v rastru 512 x 256 buněk je importována z obrázkové bitmapy a vzniklá soustava 131 072 lineárních rovnic je řešena Gauss-Seidlovou iterační metodou. Výpočetní geometrie, stejně jako materiálové vlastnosti, okrajové podmínky a výsledné teplotní pole je uloženo do souboru s příponou [\*.frd].

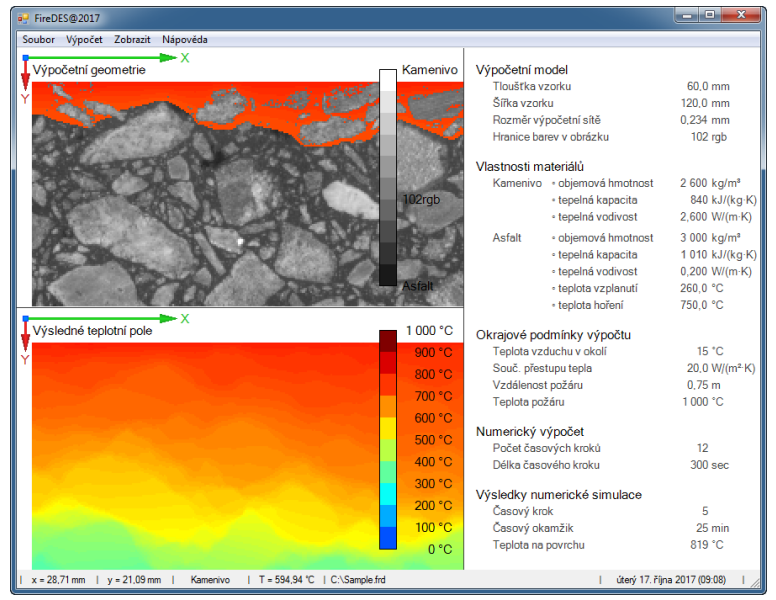

**Obr. 1. -** Vzhled softwaru FireDES verze 1.0

Software FireDES verze 1.0 vzniknul v rámci spolupráce VUT v Brně a firmy K.B.K. fire, s.r.o. v rámci projektu číslo TA04031642 s názvem »Asfalty v silničních tunelech«, realizovaného v programu ALFA Technologické agentury ČR. Autory softwaru jsou doc. Mgr. Tomáš APELTAUER, Ph.D.; Ing. Jiří APELTAUER; Bc. Aliaksandra MISHUK; Ing. Tomáš FEČER a Ing. Josef PLÁŠEK, Ph.D.

# 2 Grafické prostředí

Grafické prostředí softwaru FireDES je vytvořeno vlastními grafickými objekty, které svým vzhledem respektují systémové nastavení operačního systému Windows XP a vyšší. Grafické prostředí programu je vytvořeno objektem: okno aplikace (viz 2.1.), roletová nabídka (viz 2.2.), hlavní pracovní oblast (viz 2.3.) a informační řádek (viz 2.4.).

## 2.1 Okno aplikace

Program FireDES je vytvořen v samostatném okně operačního systému Windows XP a vyšším s doporučeným grafickým rozlišením minimálně 900 x 700 obrázkových bodů. Záhlaví okna je doplněno o nabídku minimalizace okna, normalizace okna a zavření okna.

## 2.2 Roletová nabídka

Roletová nabídka v horní části okna aplikace je složena ze čtyř hlavních položek Soubor (viz 2.2.1.), Výpočet (viz 2.2.2.), Zobrazit (viz 2.2.3.) a Nápověda (viz 2.2.4.). Každá z těchto hlavních nabídek obsahuje další podnabídky.

#### 2.2.1 Soubor

Nabídka Soubor je pro uživatele trvale dostupná a obsahuje položky: Otevřít, Uložit, Uložit jako, Import, Export a Zavřít.

| Otevřít     | zobrazí dialogové okno pro otevření dříve uloženého soboru programu<br>FireDES s příponou [*.frd].                                                                                                    |
|-------------|----------------------------------------------------------------------------------------------------|
| Uložit      | uloží data do aktuálně otevřeného souboru typu [*.frd] na adresu, která<br>je zobrazena v informačním řádku, viz 2.4.                                                                                                    |
| Uložit jako | zobrazí dialogové okno pro uložení bitového soboru programu FireDES s příponou [*.frd].                                                                                                    |
| Import      | zobrazí dialogové okno pro načtení výpočetní geometrie pomocí<br>obrázkového soboru s příponou [*.bmp], [*.png], [*.gif], [*.jpg]<br>a [*.tiff]. Výška importovaného obrázku bude zachována a šířka obrazu<br>bude buď oříznuta, nebo opakována. |
| Export      | zobrazí dialogové okno pro uložení aktuálního obrazu v grafickém prvku<br>Výpočetní geometrie (viz 2.3.1.) a Výsledné teplotní pole (viz 2.3.2.)<br>s příponou [*.png].                                                                          |
| Zavřít      | ukončí běh programu FireDES a zavře okno aplikace.                                                                                                    |

#### 2.2.2 Výpočet

Nabídka Výpočet je pro uživatele dostupná pouze po importu geometrie nebo otevření souboru [\*.frd]. Nabídka Výpočet obsahuje položky: Spustit výpočet, Ukončit výpočet, Tepelná vodivost, Tepelná kapacita, Objemová hmotnost a Histogram barev.

| Spustit výpočet  | funkcionalita vytvoří výpočetní matici a spustí iterační výpočet<br>Gauss-Seidlovou iterační metodou na 4 výpočetních vláknech.                                                                  |
|------------------|----------------------------------------------------------------------------------------------------|
| Ukončit výpočet  | funkcionalita předčasně ukončí běžící výpočet na všech výpočetních vláknech a uvolní systémové prostředky.                                                                                       |
| Tepelná vodivost | zobrazí dialogové okno pro export součinitele tepelné vodivosti $\lambda$ [W/(m·K)] v jednotlivých bodech výpočetní geometrie o rozměru 512 (sloupců) x 256 (řádků) odpovídající obrazovým bodů. |
| Tepelná kapacita | zobrazí dialogové okno pro export měrné tepelné kapacity<br><i>c</i> [kJ/(kg·K)] v jednotlivých bodech výpočetní geometrie o rozměru<br>512 (sloupců) x 256 (řádků) odpovídající obrazovým bodů. |

Uživatelský manuál k softwaru FireDES verze 1.0

| Objemová hmotnost | zobrazí dialogové okno pro export objemové hmotnosti $\rho$ [kg/m <sup>3</sup> ] v jednotlivých bodech výpočetní geometrie o rozměru 512 (sloupců) x 256 (řádků) odpovídající obrazovým bodů. |
|-------------------|----------------------------------------------------------------------------------------------------|
| Histogram barev   | zobrazí dialogové okno pro export četnosti barev (stupňů šedi) ve<br>škále RGB v jednotlivých bodech výpočetní geometrie.                                                                     |

#### 2.2.3 Zobrazit

Nabídka Zobrazit je pro uživatele dostupná pouze po importu geometrie nebo otevření souboru [\*.frd]. Nabídka Zobrazit obsahuje položky: Časový krok – první, Časový krok – předchozí, Časový krok – následující, Časový krok – poslední a Zobrazit teploty v geometrii.

| Časový krok – první       | funkcionalita zobrazí v grafickém objektu Výpočetní geometrie<br>(viz 2.3.1.) odpovídající geometrii a v objektu Výsledné teplotní<br>pole (viz 2.3.2.) rozložení teplot v prvním časovém kroku.        |
|---------------------------|----------------------------------------------------------------------------------------------------|
| Časový krok – předchozí   | funkcionalita zobrazí v grafickém objektu Výpočetní geometrie<br>(viz 2.3.1.) odpovídající geometrii a v objektu Výsledné teplotní<br>pole (viz 2.3.2.) rozložení teplot v předchozím časovém kroku.    |
| Časový krok – následující | funkcionalita zobrazí v grafickém objektu Výpočetní geometrie<br>(viz 2.3.1.) odpovídající geometrii a v objektu Výsledné teplotní<br>pole (viz 2.3.2.) rozložení teplot v následujícím časovém kroku.  |
| Časový krok – poslední    | funkcionalita zobrazí v grafickém objektu Výpočetní geometrie<br>(viz 2.3.1.) odpovídající geometrii a v objetu Výsledné teplotní<br>pole (viz 2.3.2.) rozložení teplot v posledním časovém kroku.      |
| Teploty v geometrii       | funkcionalita zobrazí v grafickém objektu Výpočetní geometrie<br>(viz 2.3.1.) buď teplotní pole, nebo bílé pozadí a to pouze u buněk<br>s materiálem Asfalt, které překročily teplotu hoření, více 3.1. |

#### 2.2.4 Nápověda

Nabídka Nápověda je pro uživatele trvale dostupná a obsahuje položku "O programu" po jejímž zvolení se zobrazí dialogové okno se stejným textem jako je v úvodu manuálu, viz 1.

## 2.3 Pracovní oblast

Hlavní pracovní oblast programu FireDES je opticky rozdělena vertikálním a horizontálním posuvníkem na 3 dílčí grafické části. Pracovní oblast na levé straně zobrazuje importovanou Výpočetní geometrii (viz 2.3.1.) a Výsledné teplotní pole v daném časovém okamžiku (viz 2.3.2.). Pracovní oblast na pravé straně okna je určena pro nastavení nestacionární numerické simulace (viz 2.3.3.).

#### 2.3.1 Výpočetní geometrie

Výpočetní geometrie zobrazuje importovaný obrázek ve stupních šedi v rozlišení 512 x 256 obrazových bodů. Barevná škála všech odstínů šedi <0; 255> je rozdělena uživatelem definovanou hodnotou na Asfalt a Kamenivo (viz 4.1.). Grafický pohyb v této oblasti je možný prostředním tlačítkem myši a zvětšení/menšení obrazu kolečkem myši. Dvojitý klik prostředním tlačítkem myši zobrazí výpočetní geometrii ve výchozím nastavení.

#### 2.3.2 Výsledné teplotní pole

Výsledné teplotní pole zobrazuje barevnou bitmapu v rozlišení 512 x 256 obrázkových bodů v barevné škále 100 barev (barevný přechod: modrá/žlutá/červená). Teplotní pole v daném časovém okamžiku je zobrazeno v barevné škály od 0 °C do maximální teploty v modelu (podle okrajových podmínek). Pohyb v této grafické oblasti je možný prostředním tlačítkem myši a zvětšení/menšení obrazu kolečkem myši. Dvojitý klik prostředním tlačítkem myši zobrazí výpočetní geometrii ve výchozím nastavení.

#### 2.3.3 Ovládací panel

Ovládací panel v pravé části okna je určen pro nastavení numerické simulace, a proto je rozčleněn podle zvyklosti na Výpočetní model (viz 2.3.3.1.), Vlastnosti materiálů (viz 2.3.3.2.), Okrajové podmínky výpočtu (viz 2.3.3.3.), Numerický výpočet (viz 2.3.3.4.) a Výsledky numerické simulace (viz 2.3.3.5.).

#### 2.3.3.1 Výpočetní model

Výpočetní model slouží k nastavení diskretizace importovaného obrazu a nastavení hraniční barvy, která rozdělí importovanou geometrii na Asfalt a Kamenivo, viz 4.1.

| Tloušťka vzorku       | výška importovaného obrazu se zachovává a mění se pouze šířka<br>obrazu buďto oříznutím nebo opakováním. Proto je možné<br>v numerickém modelu zadat skutečnou výšku vzorku.                                                                                                    |
|-----------------------|----------------------------------------------------------------------------------------------------|
| Šířka vzorku          | šířka vzorku je vždy dvounásobkem výšky z důvodu výpočetního<br>rastru 512 x 256 obrazových bodů.                                                                                                    |
| Rozměr výpočetní sítě | rozměr výpočetní sítě je výška vzorku dělená 256 pixely, tedy<br>výpočetní síť (diskretizace) je ekvidistantní s pevným počtem<br>512 x 256 výpočetních buněk (počet řešených rovnic 131 072).                                                                                                   |
| Hranice barev obrázku | importovaný obraz je vždy převeden do stupňů šedi <0; 255><br>a hraniční barva v barevné škále RGB rozděluje tmavé odstíny na<br>Asfalt a světlejší na Kamenivo. Nastavení této hranice se<br>doporučuje podle exportovaného histogramu barev v nabídce<br>Výpočet > Histogram barev (viz 4.1.). |

#### 2.3.3.2 Vlastnosti materiálů

Vlastnosti materiálu slouží k definici tepelně-technických vlastností u jednotlivých materiálů Asfalt a Kamenivo v importovaném numerickém modelu.

- Kamenivoje počítáno jako nehořlavý materiál definovaný tepelně-technickými<br/>vlastnostmi a to součinitelem tepelné vodivosti  $\lambda$  [W/(m·K)], měrnou<br/>tepelnou kapacitou c [kJ/(kg·K)] a objemovou hmotností  $\rho$  [kg/m³].
- Asfaltje počítán jako hořlavý materiál definovaný tepelně-technickými<br/>vlastnostmi a to součinitelem tepelné vodivosti  $\lambda$  [W/(m·K)], měrnou<br/>tepelnou kapacitou c [kJ/(kg·K)], objemovou hmotností  $\rho$  [kg/m³],<br/>teplotou vzplanutí  $T_{\rm V}$  [°C] a teplotou hoření  $T_{\rm H}$  [°C], viz 3.1.

#### 2.3.3.3 Okrajové podmínky výpočtu

Okrajové podmínky výpočtu slouží k definici okolního prostředí.

| Teplota okolního vzduchu  | je počítána v konvektivním přenosu tepla jako trvalá teplota okolního vzduchu $T_A$ [°C] a současně slouží v numerickém modelu jako počáteční podmínka nestacionárního výpočtu.          |
|---------------------------|----------------------------------------------------------------------------------------------------|
| Součinitel přestupu tepla | je vstupním parametrem v konvektivním přenosu tepla $\alpha$ [W/(m <sup>2</sup> ·K)] a slouží ke konvektivnímu ochlazování povrhu modelu proudícím vzduchem z okolí o teplotě $T_A$ [°C] |
| Vzdálenost požáru         | slouží k výpočtu tvarového součinitele (view-factor) při<br>přenosu tepla sáláním metodou S2S mezi povrchem modelu<br>a požárem, viz 3.2.                                                |
| Teplota požáru            | je teplota požáru virtuálně hořícího vozu v definované výšce nad povrchem numerického modelu, viz 3.2.                                                                                   |

#### 2.3.3.4 Numerický výpočet

Řešený numerický výpočet je nestacionární v čase a proto je nezbytné nastavit počet časových kroků a jejich délka (časová diskretizace).

| Počet časových kroků | první, tedy nultý časový krok je počítán jako ustálený stav,<br>od nějž se odvíjejí všechny další časově nestacionární kroky. |
|----------------------|----------------------------------------------------------------------------------------------------|
| Délka časového kroku | délka časového kroku vyjadřuje dobu trvání daných okrajových podmínek v aktuálně řešeném časovém kroku (časová diskretizace). |

#### 2.3.3.5 Výsledky numerické simulace

Nestacionární numerická simulace v programu FireDES je počítána v jednotlivých časových krocích s ekvidistantní časovou diskretizací, kterou si definuje uživatel a následně jsou v ní zobrazovány i výsledky.

| Časový krok        | udává pořadí aktuálně zobrazeného časového kroku                                                        |
|--------------------|----------------------------------------------------------------------------------------------------|
| Časový okamžik     | udává celkový čas od prvního časového kroku                                                             |
| Teplota na povrchu | je výsledkem tepelné bilance (konvekční a radiační složky) na<br>povrchu modelu v prvním časovém kroku. |

#### 2.4 Informační řádek

Informační řádek zobrazuje aktuální pozici kurzoru myši ve směru x [mm] a y [mm], materiál v daném místě Asfalt nebo Kamenivo a teplotu v daném časovém kroku t [°C]. Informační řádek zobrazuje také aktuálně otevřený soubor [\*.frd] a systémový čas. Úprava hodnot a pohyb v tohoto grafickém objektu není možný.

## 3 Numerický model

Numerický model v softwaru FireDES verze 1.0 je založen na dvourozměrném nestacionárním vedení tepla v nehomogenním materiálu s jednorozměrným přenosem sálavého a konvektivního tepla na povrchu importovaného modelu. Obecný tvar algoritmizované rovnice popisující přenos tepla v čase je založen na metodě tepelných bilancí, kdy sálavý tepelný tok  $q_{rad}$  [W], konvektivní tepelný tok  $q_{con}$  [W] a tepelný tok vedením tepla  $q_{ved}$  [W] vyvolají diferenciální změnu teploty  $\partial T$  [K] za časový krok  $\partial \tau$  [s] v materiálu s měrnou tepelnou kapacitou c [J/(kg·K)] a objemovou hmotností  $\rho$  [kg/m<sup>3</sup>].

$$q_{con} + q_{rad} + q_{ved} = c\rho \frac{\partial T}{\partial \tau}$$

#### 3.1 Přenos tepla vedením

Nestacionární dvourozměrné vedení tepla v nehomogenním numerickém modelu je počítáno v každém časovém kroku Fourierovou rovnicí difuze tepla. Vstupními tepelně-technickými parametry je měrná tepelná kapacita materiálu *c* [J/(kg·K)], objemová hmotnost  $\rho$  [kg/m<sup>3</sup>] a součinitel tepelné vodivosti v řešeném bodě  $\lambda$  [W/(m·K)].

$$\frac{\partial}{\partial x} \left( \lambda \frac{\partial T}{\partial x} \right) + \frac{\partial}{\partial y} \left( \lambda \frac{\partial T}{\partial y} \right) = c\rho \frac{\partial T}{\partial \tau}$$

Pokud je v aktuálně řešeném časovém kroku dosažena teplota vzplanutí Asfaltu  $T_V$  [°C] (definována uživatelem v 2.3.3.2.), pak je v daném bodě změněn materiál Asfalt na okrajovou podmínku teploty hoření  $T_H$  [°C] (definována uživatelem v 2.3.3.2.). V následujícím časovém kroku je pak v tomto bodě uvažována teplota hoření a materiál

Asfalt ve výpočetní geometrii zmizí. Tímto cyklickým postupem mezi jednotlivými časovými kroky je způsobeno odhořívání buněk s materiálem Asfalt, které v čase mizí.

#### 3.2 Přenos tepla sáláním

Přenos tepla sáláním mezi virtuálně hořícím vozem a povrchem numerického modelu je počítán radiačním modelem "Surface to Surface" (S2S). Tento radiační model S2S předpokládá diatermní prostředí mezi povrchy a rovnoměrné rozložení sálavé tepelné energie podle tvarového součinitele známého, jako view-factor  $\boldsymbol{\varphi}$  [-]. Stanovení tohoto tvarového součinitele  $\boldsymbol{\varphi}$  [-] je metodou průmětu na polokouli nad povrhem numerického modelu.

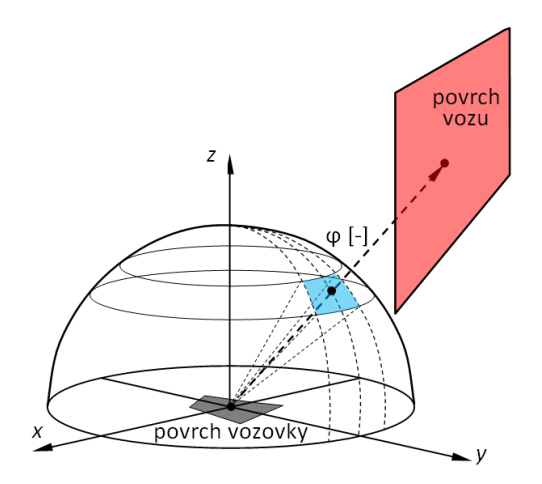

Obr. 2. - Schéma radiačního modelu Surface to Surface (S2S).

Výpočet sálavého tepelného toku  $q_{rad}$  [W] je v modelu S2S vyčíslen z uživatelem definovaných okrajových podmínek (viz 2.3.3.3.) a to vzdáleností mezi virtuálně hořícím vozem a povrchem numerického modelu, teplotou požáru, teplotou okolního vzduchu a Stefan-Boltzmanovou konstantou  $\sigma$  = 5,67·10<sup>-8</sup> W/(m<sup>2</sup>·K<sup>4</sup>).

$$q_{rad} = \sigma \cdot \sum_{i=0}^{m} \left( \varphi_i \cdot T_n^4 \right)$$

#### 3.3 Přenos tepla konvekcí

Numerický model předpokládá ochlazování povrchu konvekčním tepelným tokem  $q_{con}$  [W] podle Newtonova ochlazovacího zákona. Přenos tepla konvekcí je tedy vyjádřen součinem mezi součinitelem přestupu tepla  $\alpha$  [W/(m<sup>2</sup>·K)] a gradientem teplot mezi povrchem vozovky  $T_P$  [°C] a teplotou okolního vzduchu definovanou uživatelem  $T_A$  [°C] (viz 2.3.3.3.)

$$q_{con} = \alpha \cdot (T_P - T_A)$$

# 4 Rychlý návod

Cílem rychlého návodu je seznámení uživatele se softwarem FireDES verze 1.0 a není tedy výukovým textem v oblasti numerického modelování.

- Spusťte software FireDES verze 1.0 dvojím kliknutím na ikonu programu.
- Importujte výpočetní geometrii formou obrázku přes nabídku Soubor > Import
- Prostředním tlačítkem myši a kolečkem je možné si geometrii prohlédnout.
- Kliknutím na položku "**Tloušťka vzorku**" nastavte tloušťku naskenovaného vzorku.
- Kliknutím na položku "**Hranice barev v obrázku**" rozdělte barvou Asfalt a Kamenivo.
- Kliknutím na položky "**Vlastnosti materiálů**" nastavte tepelně-technické vlastnosti.
- Kliknutím na položky "**Okrajové podmínky výpočtu**" nastavte okrajové podmínky.
- Kliknutím na položky "**Numerický výpočet**" nastavte numerickou simulaci.
- Numerickou simulaci spustíte přes nabídku Výpočet > Spustit výpočet
- Informační řádek v dolní části okna aplikace zobrazuje průběh numerické simulace.
- Numerickou simulaci lze předčasně ukončit přes nabídku Výpočet > Ukončit výpočet
- Výsledky simulace lze prohlédnout přes nabídku Zobrazit > Časový krok následující
- Uložení výsledků simulace ve formátu [\*.frd] je možné nabídkou Soubor > Uložit jako

## 4.1 Hranice barev obrázku

Vhodný výpočetní model má světlé Kamenivo a tmavý Asfalt. Právě tato optická vlastnost umožňuje v numerickém modelu importovaném formou obrázku jednoznačně rozlišit Kamenivo od Asfaltu. Software FireDES verze 1.0 proto umožňuje exportovat histogram barev Výpočet > Histogram barev ve formátu [\*.csv]. Tento standardní datový soubor umožňuje vynesení grafu například v aplikaci Microsoft Excel. Vhodný výpočetní model se světlým Kamenivem a tmavým Asfaltem má ve vyneseném grafu dvě vlny. Právě nejnižší hodnota mezi vlnami lze považovat za Hranici barev v obrázku, která jednoznačně odděluje tmavý Asfalt a světlé Kamenivo.

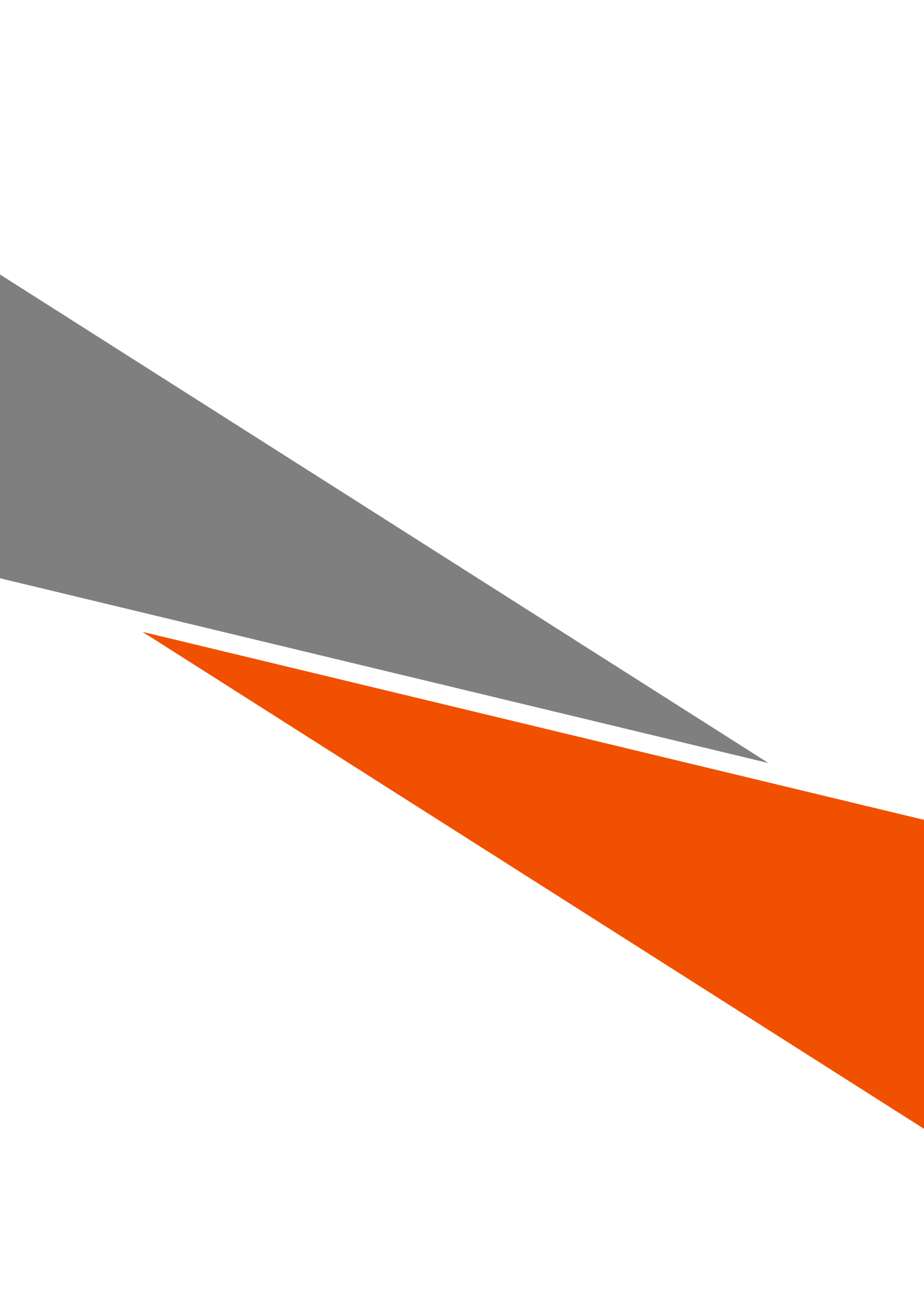